| ← → C â portal.gnc.org.zm | NMCZ Online <b>Services</b> Portal | 암 ☆ ★ 소 🛛 🕲 : |
|---------------------------|------------------------------------|---------------|
|                           | Email Address  Password  Sign in   |               |

```
Sign Up For Online Services Did you forget your password?
Copyright © 2023. Nursing and Midwifery Council of Zambia Online Services Portal
```

To commence with the registration process, kindly go to <u>https://portal.gnc.org.zm</u>. Kindly log in using the same credentials used during examination registration. If you have forget the password, click on forgot your password as below.

| ← → C | NMCZ Online Services Portal                                                                                                    | 년 ☆ ★ 실 🛛 🕲 |
|-------|----------------------------------------------------------------------------------------------------|-------------|
|       | Email Address     Password     Sign in                                                                                                    |             |
|       | Sign Up For Online Services Did youtorget your password<br>Copyright © 2023. Nursing and Midwifery Council of Zambla Online Services Port | al          |

For those without the an account on the portal, kindly sign by clicking on the "*signup for online services*" as below.

| ← → C ⓐ portal.gnc.org.zm | NMCZ Online Services Portal                                                      | e ☆ * ± □ Ø : |
|---------------------------|----------------------------------------------------------------------------------|---------------|
|                           | Email Address      Password      Sign in                                         |               |
| After clicking on the     | Copyright & 2023. NUTSing and Midwifery Council of Zambia Online Services Portal | elow          |

| ← → C |                                                                                                    | 🗠 🛧 📩 🖬 💽 🗄 |
|-------|----------------------------------------------------------------------------------------------------|-------------|
|       | NMCZ Online Services Portal                                                                                                    | <b>* 0</b>  |
|       | Register for Online Services         Image: Colspan="2">Image: Colspan="2" Image: Colspan="2">Image: Colspan="2" Image: Colspan="2" Im |             |
|       | Already registered? Login here<br>New Indexing Application?<br>Copyright © 2023. Nursing and Midwifery Council of Zambia Online Services Portal                                                                                                    |             |

Then populate the information as below.

| $\rightarrow$ G | portal.gnc.org.zm/register |                              | ie 🖈 🗱 🗖 📵 : |
|-----------------|----------------------------|------------------------------|--------------|
|                 |                            | NMCZ Online Services Portal  | <b>A</b> 🔇   |
|                 |                            | Register for Online Services |              |
|                 |                            |                              |              |

Already registered? Login here New Indexing Application? Copyright © 2023. Nursing and Midwifery Council of Zambia Online Services Portal

When successfully subscribed, you will receive an email with a password in bold as per screenshot below

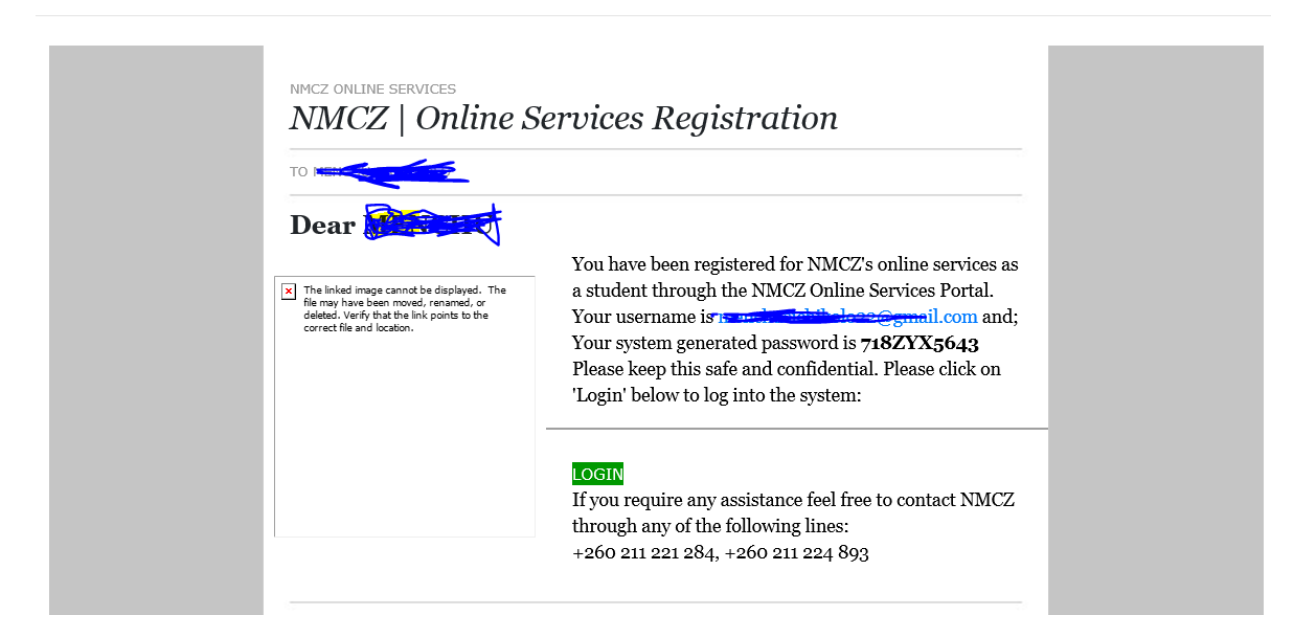

At this point you are ready to log in

 $\leftarrow$ 

| ← → C ( â portal.gnc.org.zm |                                    | 년 文 🛪 🕇 🛛 🔕 : |
|-----------------------------|------------------------------------|---------------|
|                             | NMCZ Online <b>Services</b> Portal | <b>A</b> 📀    |
|                             |                                    |               |
|                             | Email Address                      |               |
|                             | Password                           |               |
|                             | ۹. Sign in                         |               |
|                             |                                    |               |
|                             |                                    |               |
|                             |                                    |               |
|                             |                                    |               |

Sign Up For Online Services Did you forget your password? Copyright © 2023. Nursing and Midwifery Council of Zambia Online Services Portal

Put in your email address and the password received in the inbox of your email account.

| $\leftrightarrow$ $\rightarrow$ G | portal.gnc.org.zm/login? |                             | 아 순 ☆ 😕 🖬 🔕 🗄 |
|-----------------------------------|--------------------------|-----------------------------|---------------|
|                                   |                          | NMCZ Online Services Portal | <b>* 9</b>    |
|                                   |                          | gmail.com       Sign in     |               |
|                                   |                          |                             |               |

Sign Up For Online Services Did you forget your password? Copyright © 2023. Nursing and Midwifery Council of Zambia Online Services Portal

Then click on "Sign in"

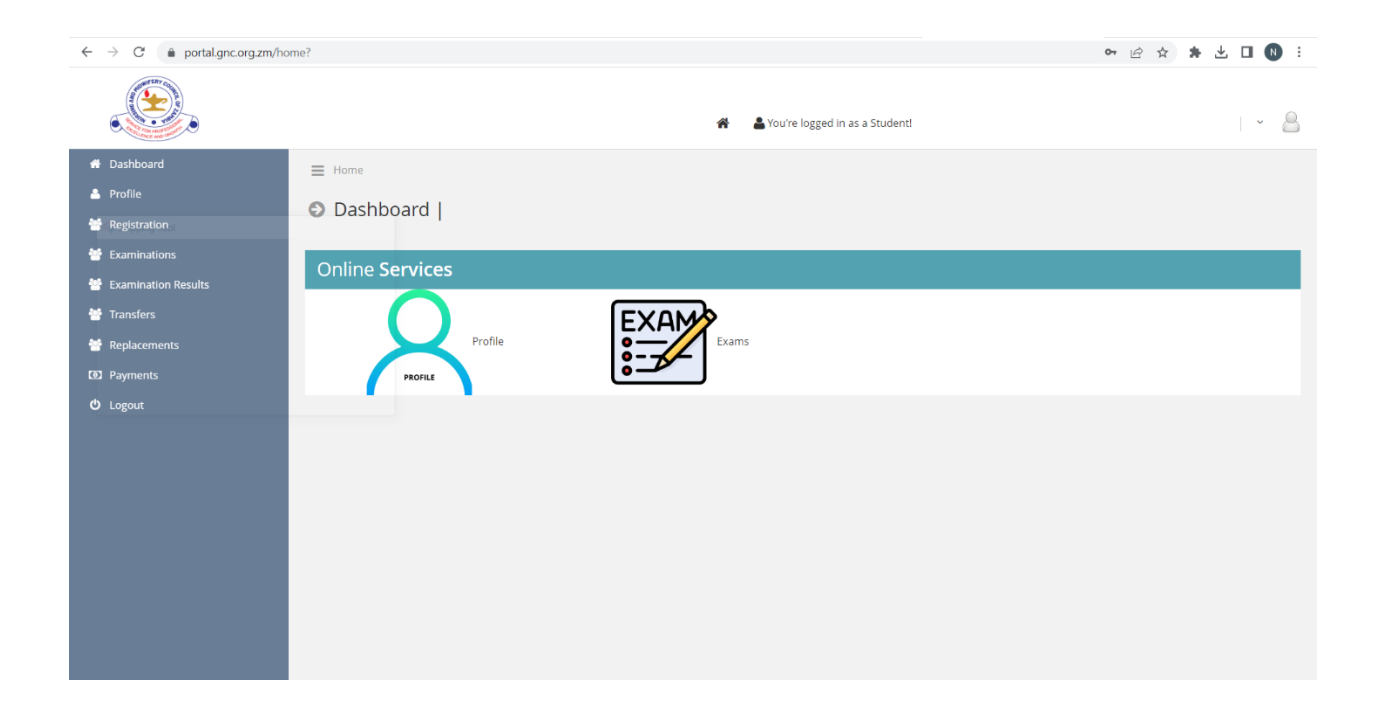

## Then click on registration link as below

| $\leftrightarrow$ $\rightarrow$ C $(a$ portal.gnc.org.zm/ho | me?             |                                  | 어 년 ☆ 🛊 达 🛛 🕔 : |
|-------------------------------------------------------------|-----------------|----------------------------------|-----------------|
|                                                             |                 | A You're logged in as a Studenti | · .             |
| 🖶 Dashboard                                                 | E Home          |                                  |                 |
| 🐣 Profile                                                   | Dashboard       |                                  |                 |
| Registration                                                |                 |                                  |                 |
| Examinations Evamination Desults                            | Online Services |                                  |                 |
| <ul> <li>Examination results</li> <li>Transfers</li> </ul>  |                 | EVAND                            |                 |
| 😤 Replacements                                              | Profile         | Exams                            |                 |
| D Payments                                                  | PROFILE         |                                  |                 |
| එ Logout                                                    |                 |                                  |                 |
|                                                             |                 |                                  |                 |
|                                                             |                 |                                  |                 |
|                                                             |                 |                                  |                 |
|                                                             |                 |                                  |                 |
|                                                             |                 |                                  |                 |
|                                                             |                 |                                  |                 |
|                                                             |                 |                                  |                 |

You will then land on to the registration page. We have divided it three parts because it could not be captured on on page

**First Part** 

|                       | 🎇 🦀 You're logged in as a Student!                              | · 8 |
|-----------------------|-----------------------------------------------------------------|-----|
| 🖶 Dashboard           | ⊟ Home → Registration                                           |     |
| 🐣 Profile             |                                                                 |     |
| 😁 Registration        | © Registration                                                  |     |
| 😁 Examinations        |                                                                 |     |
| 😁 Examination Results | Apply for Registration Previous Registrations                   |     |
| 😁 Transfers           | Salart Program                                                  |     |
| 😁 Replacements        | Select the Program you wish to apply for                        |     |
| Payments              | Select Program                                                  | ~   |
| O Logout              | Types of Registers<br>Select the Register you wish to apply for |     |
|                       | Select Register                                                 | ~   |
|                       | Dress Size                                                      |     |
|                       | Select size of clothing item for courier purposes               |     |
|                       | Select Dress Size                                               | ~   |
|                       | Tunic Size<br>Select size of clothing item for courier purposes |     |
|                       | Select Tunic Size                                               | ~   |
|                       | Dallas Size                                                     |     |
|                       | Select size of clothing item for courier purposes               |     |

## Second Part

| •••••••••••••••••••••••••••••••••••••••                                                  |                                  |              |
|------------------------------------------------------------------------------------------|----------------------------------|--------------|
| ppron Size                                                                               |                                  |              |
| elect size of clothing item for courier purposes                                         |                                  |              |
| Select Appron Size                                                                       |                                  |              |
| Type (All items marked with an asterisk (*) are mandatory)                               | Status                           |              |
| Jpload Colored Passport Size Photo *                                                     | Not uploaded.<br>Upload Photo    | Click to upl |
| VRC/Passport Copy *                                                                      | Not uploaded.<br>Upload Document | Click to upl |
| Letter of financial clearance from the Training Institution (library & accounts) $^{st}$ | Not uploaded.<br>Upload Document | Click to up  |
| Grade 12 Certificate *                                                                   | Not uploaded.<br>Upload Document | Click to upl |
| Degree/Diploma Certificate                                                               | Not uploaded.<br>Upload Document | Click to upl |
| Franscript (All Academic Years (for Bsc, Msc & PHD)                                      | Not uploaded.<br>Upload Document | Click to upl |
| Proof of Payment *                                                                       | Not uploaded.                    | Click to upl |

Last Part

| DECLARATIONS            |                                                                                                    |
|-------------------------|----------------------------------------------------------------------------------------------------|
|                         | I understand and agree to the Nursing Pledge found here                                                                                                    |
|                         |                                                                                                    |
|                         | I have never been debarred from practicing my profession on grounds of professional misconduct                                                                                   |
|                         |                                                                                                    |
|                         | My name has never been removed from any register of member of my professional kept in accordance with the laws of any country or state in which I have practiced my professional |
|                         |                                                                                                    |
|                         | No inquiry is pending which may result in the action being taken, which is referred to sub paragraphs above                                                                      |
|                         |                                                                                                    |
|                         | Submit                                                                                                    |
| Requirem<br>For Uploads | ents<br>Required Check the Council website> Click here                                                                                                    |

Then Click on the submit button